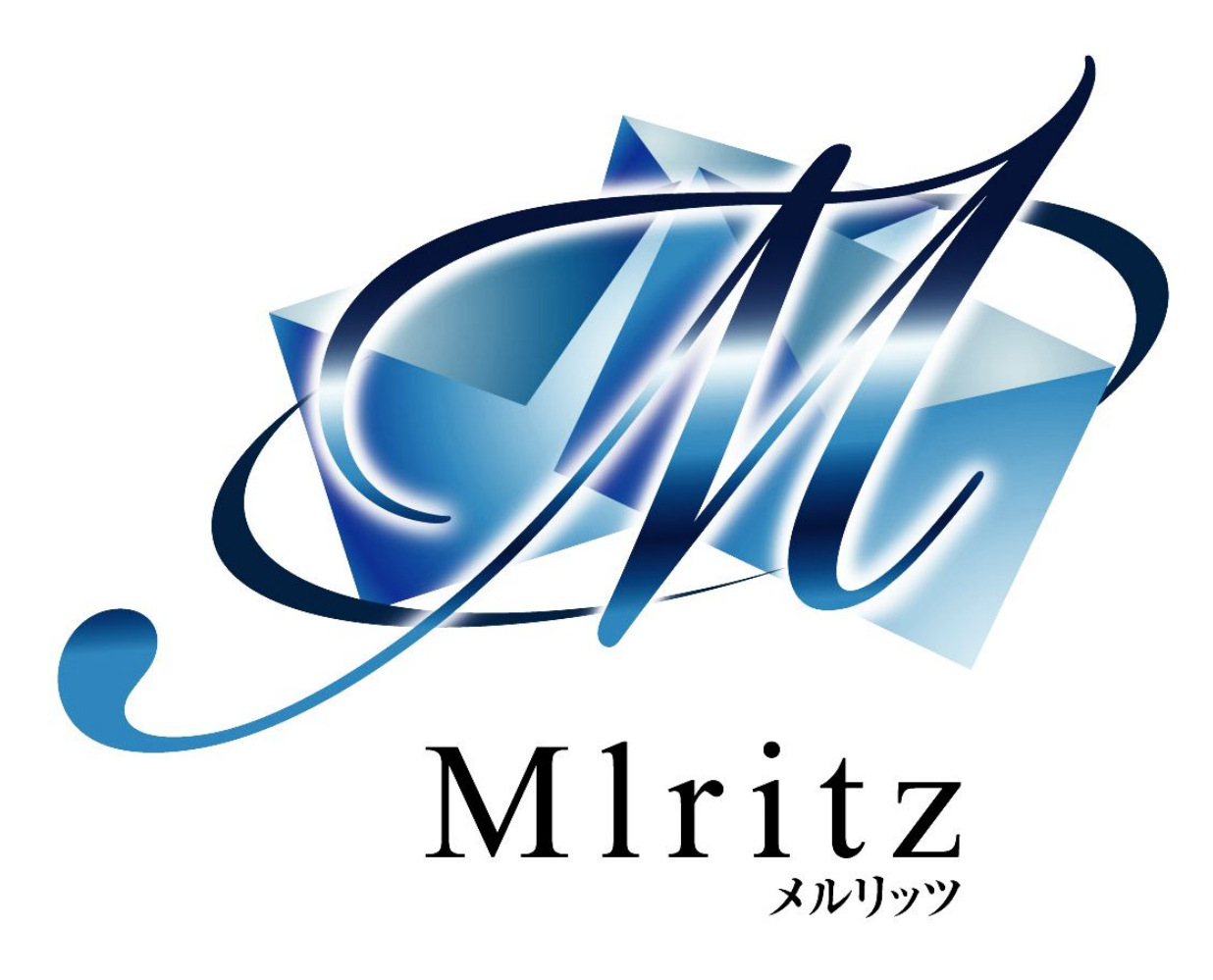

売り上げを上げるショッピングカート

## ワンタイムオファー機能編

2018年1月23日 改訂 株式会社グロウアップウェア

## 改訂履歴

| 日付        | 版   | 内容 |
|-----------|-----|----|
| 2018/1/23 | 2.0 | 改訂 |

| ■商品別ワンタイムオファー機能の概要 | 4 |
|--------------------|---|
| ■商品別ワンタイムオファー設定を行う | 4 |

■商品別ワンタイムオファー機能の概要

商品別ワンタイムオファー機能とは、商品購入者に対して、商品毎に一度だけ特別なオファーを行う 機能です。

商品別ワンタイムオファーの仕組みは、顧客の受注を受けたメルリッツのシステムが顧客の購入商品 及び、購入履歴、オファー履歴<sub>\*\*1</sub>に基づいて、ワンタイムオファー顧客に対して行います。

※1 オファー履歴:メルリッツが顧客に対して行ったワンタイムオファーの履歴です。この履歴情報 を利用して、顧客に同じワンタイムオファーを行わないようにしています。

## ■商品別ワンタイムオファー設定を行う

| MITTIZ                     |                    |                          |           |
|----------------------------|--------------------|--------------------------|-----------|
| トップページ 注文管理 カート管理 商品管      | 理メール管理 顧客管理 効果計測管理 | ポイント管理 会員サービス管理 マ        | スター管理     |
| 弱品一覧   商品別CV設定   商品別支払方法設定 | 商品別ワンタイム設定 商品一覧(旧) |                          |           |
|                            | 1                  |                          |           |
| 商品管理 > 商品別ワンタイムオファー        | 一覧                 |                          | 2         |
|                            |                    | オファー履歴を見る                | オファーを登録する |
|                            |                    | ハノア <sup>ー</sup> MB/座で元の | ハノアニクロショッ |

①設定するにはメニューの商品管理→商品別ワンタイム」をクリックします。
 ②「オファーを登録する」をクリックします。

| 基本 P                    | Cページ 携帯ページ 除外商品                                                                                                    |  |
|-------------------------|----------------------------------------------------------------------------------------------------|--|
| 基本設定                    |                                                                                                    |  |
| オファー名(*)                | 3                                                                                                    |  |
| 使用/未使用                  | □ PC使用 □ 携帯使用 ④                                                                                                    |  |
| 対象商品(*)                 | <ul> <li>● 商品IDで指定</li> <li>■ 商品タグで指定</li> <li>         選択してください。         <ul> <li>▼</li> <li>⑤</li> </ul> </li> </ul> |  |
| 區先順位(*)                 | 100<br>※数字が大きいほど優先度が高く設定されます。 6                                                                                        |  |
| クレジットカー<br>ド<br>決済へ進むボタ | ■表示する ⑦                                                                                                    |  |

③[オファー名]を入力します。

④[使用/未使用]のPC使用、携帯使用にチェックを入れます。

PC使用=PCサイト、スマートフォン、携帯使用=ガラパゴス携帯になります。

⑤[対象商品]で「商品番号で指定」か「商品タグで指定」かにチェックを入れ、スクロールで対象の ものを選択します。

⑥[優先順位]を入力します。

数字が小さくなるほど、優先順位は低くなります。

⑦ワンタイム商品の注文後、クレジット決済へ進む場合は[クレジットカード決済へ進むボタン]に チェックを入れます。

| 商品管理 > 商品                                | 品別ワンタイムオファー                |     |
|------------------------------------------|----------------------------|-----|
| 基本 P                                     | Cページ<br>携帯ページ<br>除外商品<br>※ |     |
| PCページ設定                                  | 1                          |     |
| タイトル(*)                                  | 9                          |     |
| Javascript                               | ① カンマ区切りで複数指定出来ます。         |     |
| スタイルシート                                  | 11<br>カンマ区切りで複数指定出来ます。     |     |
| 本文(*)<br><body><br/></body> タグ<br>の中身を入力 | ① 1  プレビュー                 |     |
| 保存する                                     |                            | 閉じる |

⑧[PCページ]のタブをクリックします。

⑨[タイトル]をクリックします。

⑩[Javascript]を入力します。

①[スタイルシート]を入力します。

⑫[本文]に<body></body>タグの中身を入力します。

[プレビュー]をクリックすると、入力した内容を確認することができます。

※基本ページで携帯の使用にチェックを入れた場合、携帯のタブから⑧~⑫までの手順を行ってくだ さい。

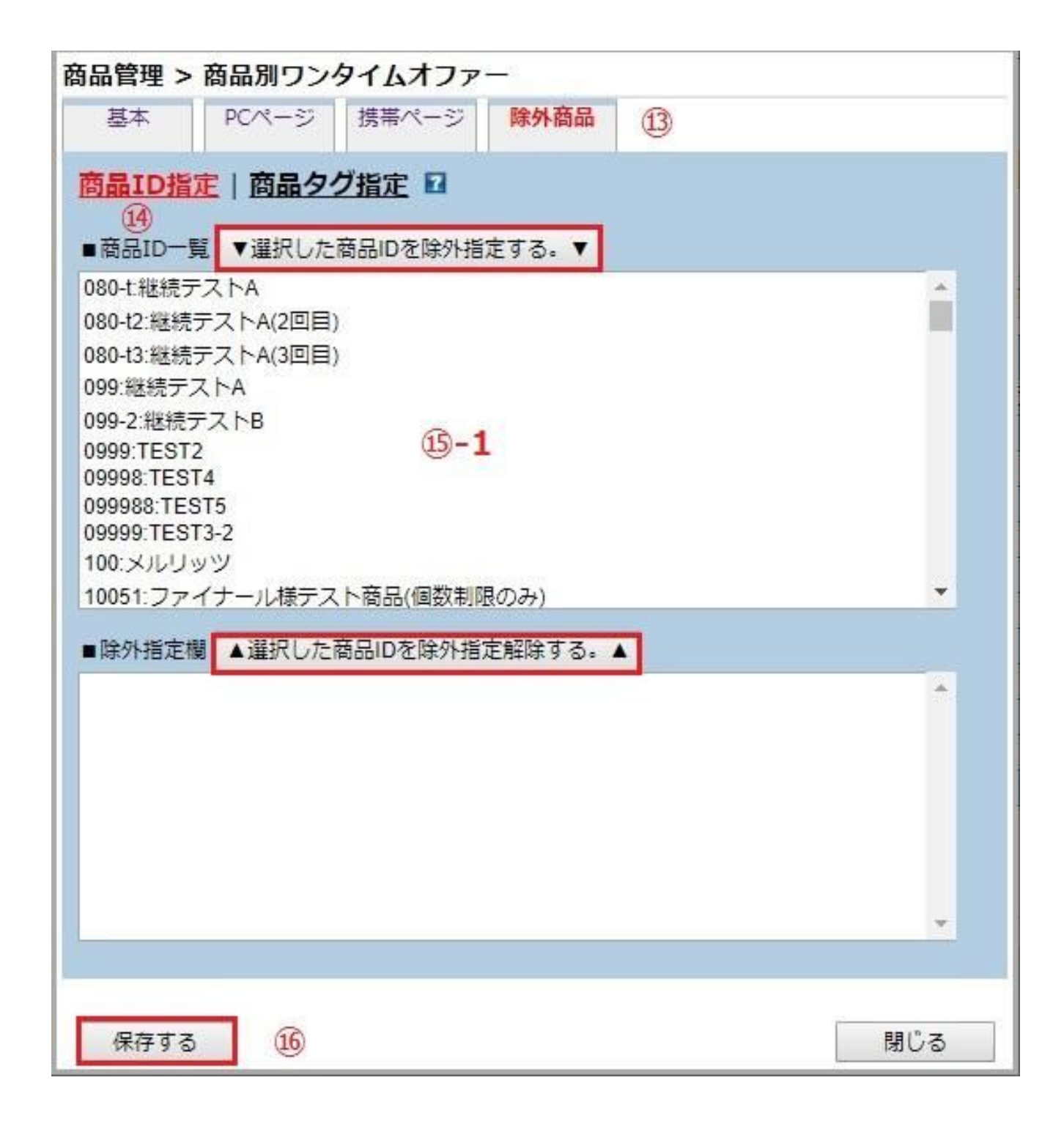

13[除外商品]のタブをクリックします。

⑭[商品番号指定]か[商品タグ指定]かをクリックします。

15-1 商品番号指定の場合

商品番号一覧より商品を選択し、[選択した商品番号を除外指定する]をクリックします。 指定した商品は[除外商品欄]に表示されます。 修正や取り消しを行いたい場合は、[除外指定欄]で商品を選択し、[選択した商品番号を除外指定解除 する]をクリックします。

| 商品管理 > 商品別ワンタイムオファー                                                                                                    |          |
|----------------------------------------------------------------------------------------------------|----------|
| 基本         PCページ         携帯ページ         除外商品                                                                                                    |          |
| <ul> <li>商品ワガー覧</li> <li>●商品タグー覧</li> <li>▼選択した商品タグを除外指定する。▼</li> <li>XMシリーズ</li> <li>○円商品(A000)</li> <li>ああああああああああああああああああああああああああああああああああああ</li></ul> | a        |
| バックエンド除外タグ<br>楽天(-rk)商品<br>空タグ                                                                                                    | -        |
|                                                                                                    |          |
|                                                                                                    |          |
|                                                                                                    | <b>*</b> |
| 保存する 16                                                                                                    | 閉じる      |

## 15-2 商品タグ指定の場合

商品タグー覧より商品を選択し、[選択した商品タグを除外指定する]をクリックします。 指定した商品タグは[除外商品欄]に表示されます。

修正や取り消しを行いたい場合は、[除外指定欄]で商品タグを選択し、[選択した商品タグを除外指定 解除する]をクリックします。 ⑯[保存する]をクリックします。